# Инструкция по загрузке проекта для заочной экспертизы на портал конференции

## Регистрация и вход

Для регистрации или входа на портал необходимо **нажать на соответствующую кнопку** в правом верхнем углу страницы.

1/6

| рчество юных - 2025 Главная Оконференции - Проекты Материалы для п | одготовки Участники                                                                                                | Помощь • 2 Регист |
|--------------------------------------------------------------------|----------------------------------------------------------------------------------------------------|-------------------|
| ная                                                                | ТРОРИГСТВО ЮНИ ИХ"                                                                                                 |                   |
|                                                                    | "ТВОРЧЕСТВО ЮНЫХ"<br>Конференция входит в перечены Министерства Просвещения<br>(№694 в приказе №620 от 30.08.2024) |                   |
| осле чего откроется окно авт                                       | горизации                                                                                                    |                   |
| КТЫ Маториалы для полготории. Участь                               | пация                                                                                                    |                   |
| Авторизация                                                        |                                                                                                    | ×                 |
| Адрес e-mail                                                       | Что даёт регистрация?                                                                                              |                   |
| example@gmail.com                                                  | 🗸 Можно подать свои проекты                                                                                        |                   |
| Пароль                                                             | <ul> <li>Можно получить оценку эксперта</li> <li>Можно получить баллы к ЕГЭ</li> </ul>                             |                   |
| Recotalionisti papagi                                              | Пройти регистрацию                                                                                                 |                   |
| Восстановить пароль                                                |                                                                                                    |                   |
|                                                                    |                                                                                                    | Закрыть           |
|                                                                    |                                                                                                    |                   |

Если вы были участником прошлых конференций, то вы можете **ввести данные и** войти на портал, используя ранее созданный аккаунт.

| example@gmail.com   | по даст регистрация.                                                                   |
|---------------------|----------------------------------------------------------------------------------------|
|                     | Можно подать свои проекты                                                              |
| Пароль              | <ul> <li>Можно получить оценку эксперта</li> <li>Можно получить баллы к ЕГЭ</li> </ul> |
|                     | Пройти регистрацию                                                                     |
| Восстановить пароль | войти                                                                                  |

# Региональная научно-практическая конференция учащихся ТВОРЧЕСТВО ЮНЫХ

Если вы хотите принять участие впервые, необходимо пройти регистрацию на портале, нажав соответствующую кнопку.

| Annec e-mail           |                                |
|------------------------|--------------------------------|
|                        | что дает регистрация?          |
| example@gmail.com      | 🗸 Можно подать свои проекты    |
| Пароль                 | Можно получить оценку эксперта |
|                        | ✓ Можно получить баллы к ЕГЭ   |
| Восстановить пароль Во | Пройти регистрацию             |
|                        |                                |

# Регистрация

После нажатия вы будете перенаправлены на страницу регистрации.

| орчество юных - 2025 Глав    | вная                       |                                                                                                    |                | 🛞 Помощь *                                                              |
|------------------------------|----------------------------|----------------------------------------------------------------------------------------------------|----------------|-------------------------------------------------------------------------|
| ная / Регистрация            |                            |                                                                                                    |                |                                                                         |
| ікольник/Студент ссуза       | Регистра                   | ция участника - школьника                                                                                                    |                |                                                                         |
|                              | Фамилия                    | Иванов                                                                                                    |                |                                                                         |
|                              | Имя                        | <b>2</b> Иван                                                                                                    |                |                                                                         |
|                              | Отчество                   | Иванович                                                                                                    |                |                                                                         |
|                              | Дата рождения              | <b>a</b>                                                                                                    |                |                                                                         |
|                              | снилс                      | 123-456-789 00                                                                                                    |                |                                                                         |
|                              |                            |                                                                                                    |                |                                                                         |
|                              | E-mail                     | e ivanov@domain.ru                                                                                                    | Пароль         | <i>p</i>                                                                |
|                              | Телефон                    | J +7 (123) 456-78-90                                                                                                    | Повтор пароля  | <i>p</i>                                                                |
|                              |                            |                                                                                                    |                |                                                                         |
|                              | Город                      | Введите местоположение                                                                                                    | цово Миронцево | Пешки Турудовая                                                         |
|                              |                            | При выборе города, пожалуйста, воспользуйтесь одним из вариантов, предлагаемых<br>сервисом Google.                                                                 | Пятница Но     | ложи так поварово Радуила                                               |
|                              | Организация, от<br>которой |                                                                                                    | Карцево        | Copyetite Wonoxoso                                                      |
|                              | представляется<br>проект   |                                                                                                    |                | Лыткино Алабушего Реавки така Лобна Еремино Жостово                     |
|                              |                            | Пожалуйста, напишите название и номер Вашего учебного заведения.<br>Если Вы хотите, можете отметить Ваше учебное заведение на карте, приблизив нужный              | Бужарово       | Сходия Долгопоульний Беляниново                                         |
|                              |                            | район населённого пункта и кликнув по карте (в этом месте поставится маркер).<br>Чтобы убрать маркер, нажмите на кнопку "Убрать маркер" на карте слева вверху (она | Лебовский      | Bpèroso<br>Donono                                                       |
|                              | Класс                      | появится, когда Вы поставите маркер школы).                                                                                                    | Кострово       | Снегири Сабурово Учинки назарле +                                       |
|                              |                            | аш певыоран                                                                                                    | Google         | Нахабино Быстрые клавиши. Картографические данные ©2025 Google. Условия |
|                              |                            |                                                                                                    |                |                                                                         |
|                              | информация                 | а о законном представителе                                                                                                    |                |                                                                         |
|                              | Фамилия                    | <b>2</b> Иванов                                                                                                    | Имя            | 💄 Иван                                                                  |
|                              |                            |                                                                                                    | Отчество       | . Иванович                                                              |
|                              |                            |                                                                                                    |                |                                                                         |
|                              | Телефон                    | <b>)</b> +7 (123) 456-78-90                                                                                                    | e-mail         | ivanov@domain.ru                                                        |
|                              |                            |                                                                                                    |                |                                                                         |
| энальная научно-практическая | конференция учащихся       |                                                                                                    |                |                                                                         |
| RUDUECTR                     | л ЮНЫХ                     |                                                                                                    |                |                                                                         |

# Вам необходимо заполнить все поля, а также дать согласие на обработку персональных данных.

Я даю своё согласие на получение от МИЭТ информации по указанным электронной почте и/или телефону, обработку моих данных (общее описание вышеуказанных способов обработки данных приведено в Федеральном законе от 27 июля 2006 г. № 152-ФЗ «О персональных данных»), а так же на открытую публикацию в сети Интернет моих достижений при прохождении мероприятий, проводимых МИЭТ в 2024 и 2025 году. Перечень данных, согласие на обработку которых я даю: фамилия, имя, отчество (при наличии); пол; информация об образовательной организации; адрес электронной почты и телефон (при наличии).

Я проинформирован, что имею право по письменному запросу получить информацию, касающейся обработки моих данных, а МИЭТ обязуется использовать полученные данные только целях предоставления возможности участия в проводимых в 2024-2025 году профориентационных мероприятиях и информирования о полученных результатах.

Согласие действует до 1 сентября 2025 г.

Я даю своё согласие на получение от МИЭТ информации по указанным электронной почте и/или телефону, обработку моих данных (общее описание вышеуказанных способов обработки данных приведено в Федеральном законе от 27 июля 2006 г. № 152-ФЗ «О персональных данных»), а так же на открытую публикацию в сети Интернет моих достижений при прохождении мероприятий, проводимых МИЭТ в 2024 и 2025 году. Перечень данных, согласие на обработку которых я даю: фамилия, имя, отчество (при наличии); пол; информация об образовательной организации; адрес электронной почты и телефон (при наличии).

Я проинформирован, что имею право по письменному запросу получить информацию, касающейся обработки моих данных, а МИЭТ обязуется использовать полученные данные только в целях предоставления возможности участия в проводимых в 2024-2025 году профориентационных мероприятиях и информирования о полученных результатах.

Согласие действует до 1 сентября 2025 г.

# После чего нажать на кнопку «Зарегистрироваться».

В случае успешной регистрации на экране появится уведомление, и вы будете перенаправлены на страницу для подачи проектной работы.

### Вход

При успешно пройденной авторизации появится соответствующее сообщение об этом, и вы будете перенаправлены на страницу с проектами.

|                           |                               | -       |  |
|---------------------------|-------------------------------|---------|--|
| Авторизация               |                               | ×       |  |
| Адрес e-mail              |                               |         |  |
| admin                     | Отправляем данные на сервер.  |         |  |
| Пароль                    | Пользователь найден. Заходим. |         |  |
| •••••                     |                               |         |  |
| Восстановить пароль Войти |                               |         |  |
|                           |                               | Закрыть |  |

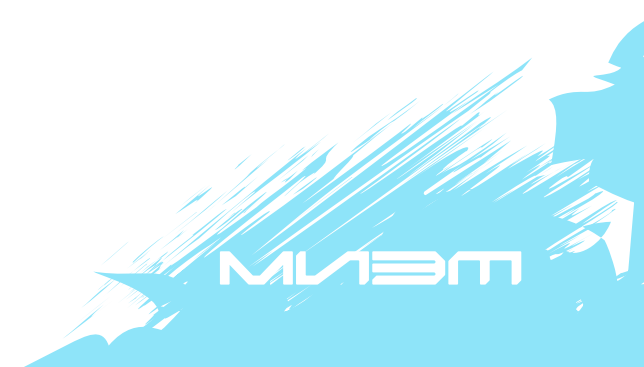

## Добавление проектов

Для добавления нового проекта необходимо нажать кнопку «Добавить проект».

| Главная / Мои проекты                |                                         |
|--------------------------------------|-----------------------------------------|
| Мои проекты                          | +Добавить проект                        |
| Доступны для редактирования          |                                         |
| № Название проекта                   | Последнее<br>Направление редактирование |
| Ни одного проекта не найдено         |                                         |
| Отправлены на конкурс                |                                         |
| № Название проекта                   | Статус                                  |
| Ни одного проекта пока не отправлено |                                         |
| Дипломы и сертификаты                |                                         |
| № Уровень                            | Год<br>участия Ссылка                   |
|                                      |                                         |

Пока ни одного сертификата не получено

# На странице добавления проекта выбрать секцию и ввести название проекта.

#### Регистрация нового проекта

| Данные о заявителе |                                                 |   |
|--------------------|-------------------------------------------------|---|
| Автор проекта      | admin admin                                     |   |
| Город              | 123                                             |   |
| Школа              | 123                                             |   |
| Класс/Курс         | 10                                              |   |
| Данные о проекте   |                                                 |   |
| Секция             | Информационные технологии и программирование    | · |
|                    | Ознакомиться с описанием секции можно по ссылке |   |
| Название проекта   |                                                 |   |
| Ποδερμτι προγτ     |                                                 |   |

**Далее, нажать «Добавить проект».** При успешном добавлении появится уведомление, и вы будете перенаправлены обратно на страницу с проектами.

#### Регистрация нового проекта

| Данные о заявител | le      |                                                 |
|-------------------|---------|-------------------------------------------------|
| Автор прое        | екта    | admin admin                                     |
| Город             |         | 123                                             |
| Школа             |         | 123                                             |
| Класс/Курс        | :       | 10                                              |
| Данные о проекте  |         |                                                 |
| Секция            |         | Информационные технологии и программирование    |
|                   |         | Ознакомиться с описанием секции можно по ссылке |
| Название г        | проекта |                                                 |
| Добавить проект   |         |                                                 |

Вы увидите, что проект доступен для редактирования. На этом этапе члены жюри еще не видят его. Чтобы проект стал доступен членам жюри для заочной оценки, его необходимо опубликовать.

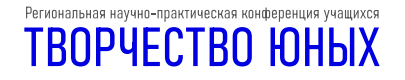

Нажав «Редактировать», вы попадете на страницу проекта. Для публикации необходимо заполнить информацию о вашем проекте: добавить описание, прикрепить файл проекта, добавить соавторов (если вы работаете в команде), добавить руководителя (если у вас есть наставник).

| Mc                    | и проекты                              |                          | 1                           | +Добавить проект |  |
|-----------------------|----------------------------------------|--------------------------|-----------------------------|------------------|--|
| Дос                   | тупны для редактирования               |                          |                             |                  |  |
| Ne                    | Название проекта                       | Направление              | Последнее<br>редактирование |                  |  |
| 1                     | Новая теория относительности           | $E_{z}=\frac{mv^{2}}{2}$ | 2025-02-05<br>20:06:32      | Редактировать    |  |
| Отг                   | равлены на конкурс                     |                          |                             |                  |  |
| N2                    | Название проекта                       | 2                        | Статус                      |                  |  |
|                       | Ни одного проекта пока не отправлено   |                          |                             |                  |  |
| Дипломы и сертификаты |                                        |                          |                             |                  |  |
| Ne                    | Уровень                                |                          | Год<br>участия              | Ссылка           |  |
|                       | Пока ни одного сертификата не получено |                          |                             |                  |  |

Отметим, что командные проекты выкладывает только один член команды и отмечает остальных членов как соавторов. Соавторам тоже необходимо быть зарегистрированными на портале.

После заполнения всей информации необходимо нажать «Сохранить изменения». А далее «Опубликовать проект». После успешной публикации появится уведомление, и вы будете перенаправлены на страницу с вашими проектами.

| Направление             | Физика                                                                                                    |
|-------------------------|----------------------------------------------------------------------------------------------------|
| Название проекта        | Новая теория относительности                                                                                                    |
| Описание проекта        |                                                                                                    |
|                         |                                                                                                    |
| Файл                    | Обзор Файл не выбран.                                                                                                    |
|                         | Если у вас есть файл, который вы бы хотели прикрепить к проекту, пожалуйста, воспользуйтесь этим элементом управления.<br>Важног Прикрепить можно не более одного файла. |
| Соавторы                | Beenute e-mail                                                                                                    |
|                         | тироверить                                                                                                    |
|                         | Пожалуйста, помните, что соавторов проекта можно добавить только если они зарегистрированы на сайте.                                                                     |
| дитель                  |                                                                                                    |
| Фамилия                 |                                                                                                    |
| Имя                     |                                                                                                    |
| Отчество                |                                                                                                    |
| Место работы            |                                                                                                    |
| Должность               |                                                                                                    |
| Адрес электронной почты |                                                                                                    |
| Мобилиций толофон       |                                                                                                    |

После публикации проекта его НЕЛЬЗЯ будет изменить или отредактировать

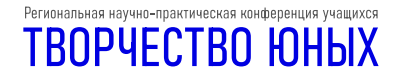

Его статус изменится на «На рассмотрении». Это означает, что его оценивают члены комиссии.

После принятия или отклонения проекта его статус изменится. Статус можно отслеживать на странице с проектами.

| Мс                          | и проекты                              |           |                             | <b>+</b> Добавить проект |  |
|-----------------------------|----------------------------------------|-----------|-----------------------------|--------------------------|--|
| Доступны для редактирования |                                        |           |                             |                          |  |
| N₂                          | Название проекта Наг                   | правление | Последнее<br>редактирование |                          |  |
|                             | Ни одного проекта не найдено           |           |                             |                          |  |
| Отг                         | Отправлены на конкурс                  |           |                             |                          |  |
| N₂                          | Название проекта                       | с         | татус                       |                          |  |
| 1                           | Новая теория относительности           | Ha pao    | смотрении                   |                          |  |
| Диг                         | ломы и сертификаты                     |           |                             |                          |  |
| N₂                          | Уровень                                |           | Год<br>участия              | Ссылка                   |  |
|                             | Пока ни одного сертификата не получено |           |                             |                          |  |

# Регистрация через мобильное устройство

При регистрации на мобильном устройстве необходимо выбрать пункт «Регистрация и вход» в меню. Далее следовать инструкции по регистрации.

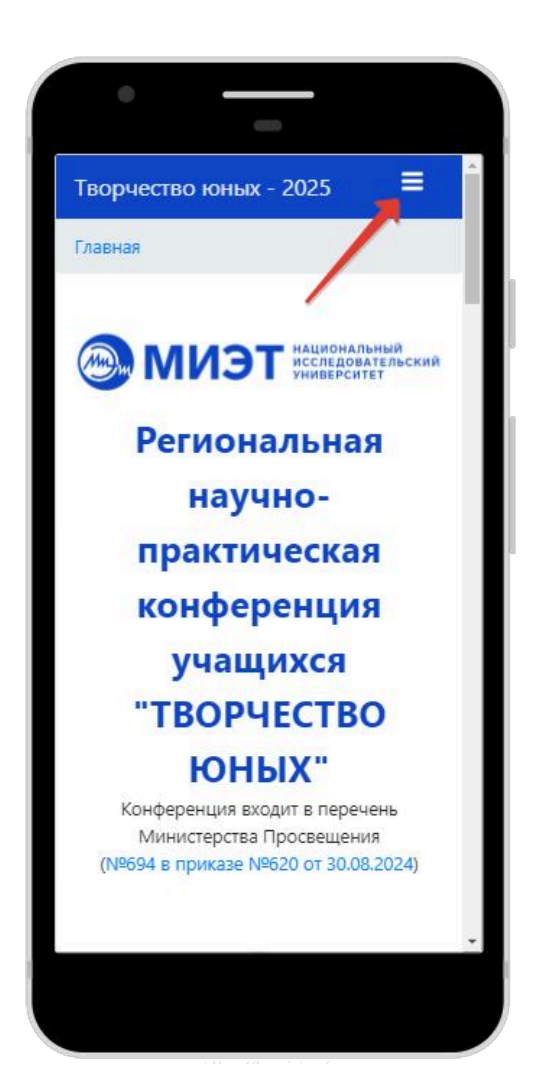

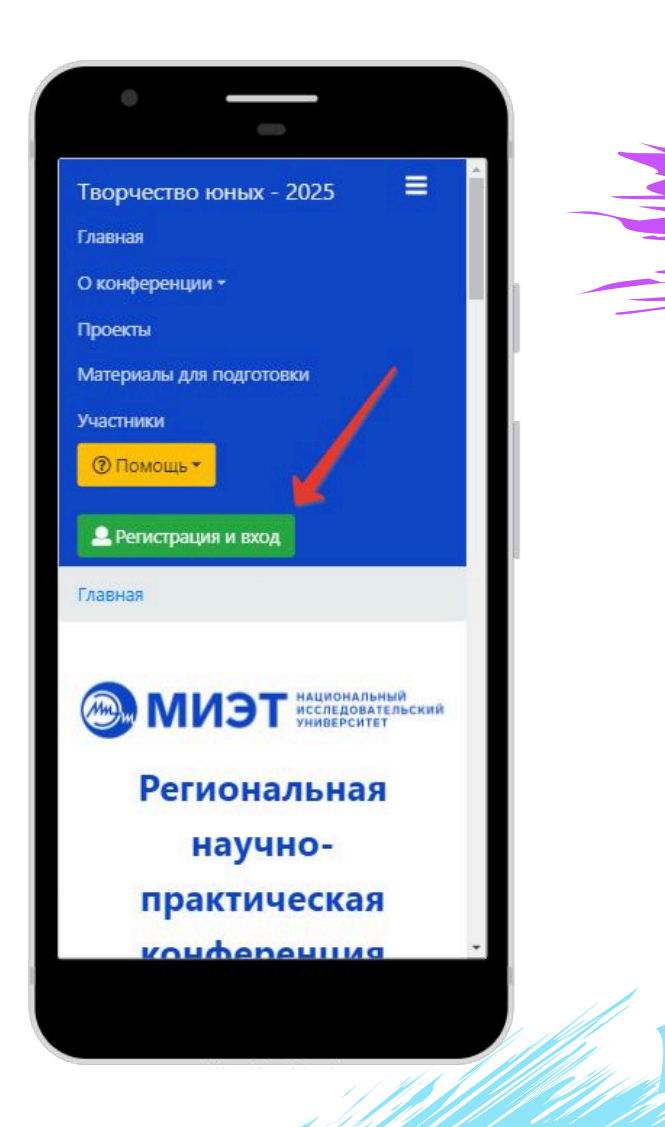

**Что делать если не открывается ссылка в Telegram?** Если у вас не открывается ссылка во встроенном браузере Telegram, возможно вам необходимо открыть сайт в ином браузере на вашем мобильном устройстве, либо отключить автоматическое открытие ссылок через браузер Telegram.

Как отключить автоматическое открытие в браузере Telegram? Необходимо перейти в настройки и убрать маркер у пункта «Использовать встроенный браузер»

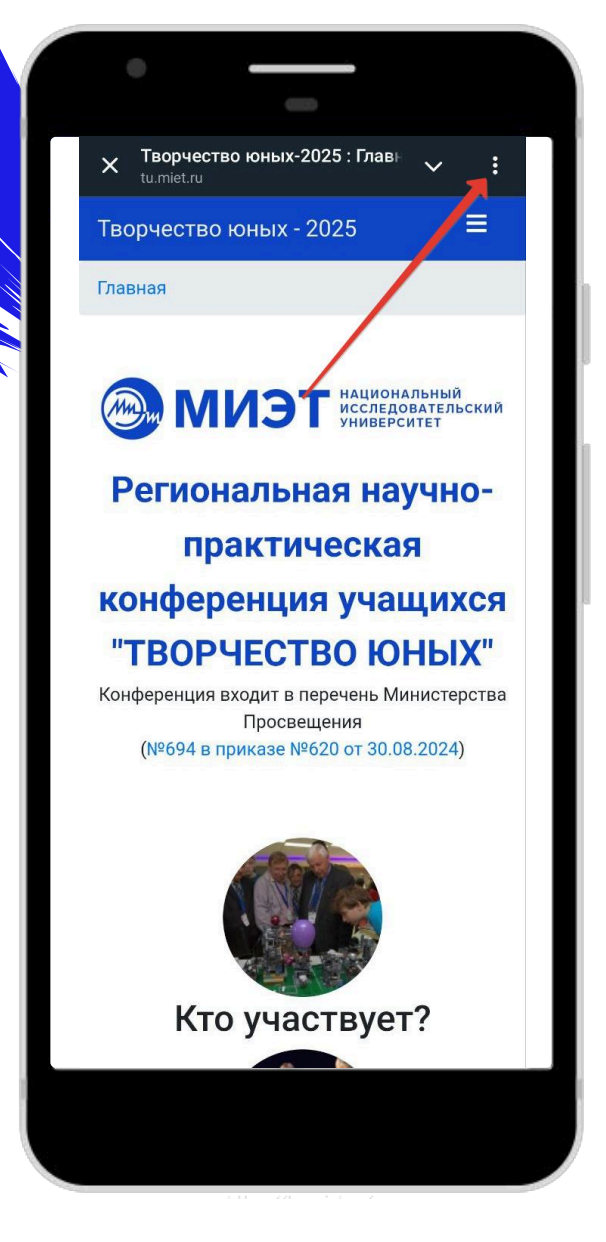

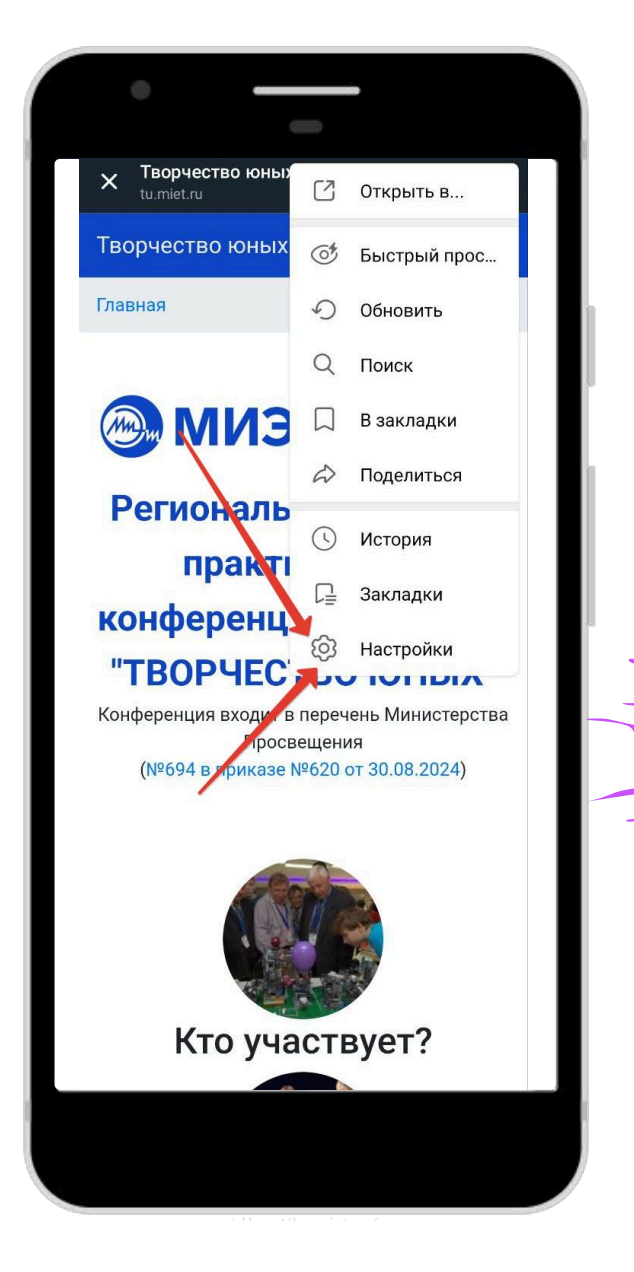

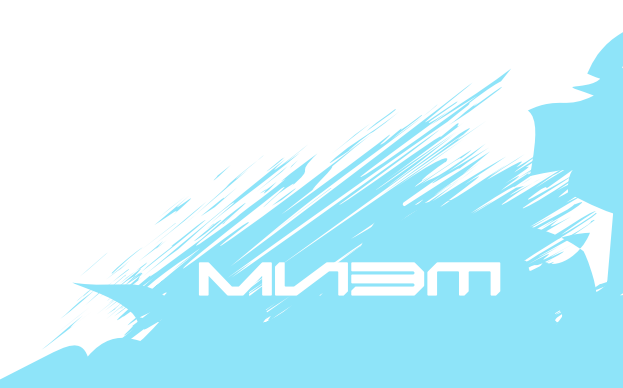

Региональная научно-практическая конференция учащихся ТВОРЧЕСТВО ЮНЫХ

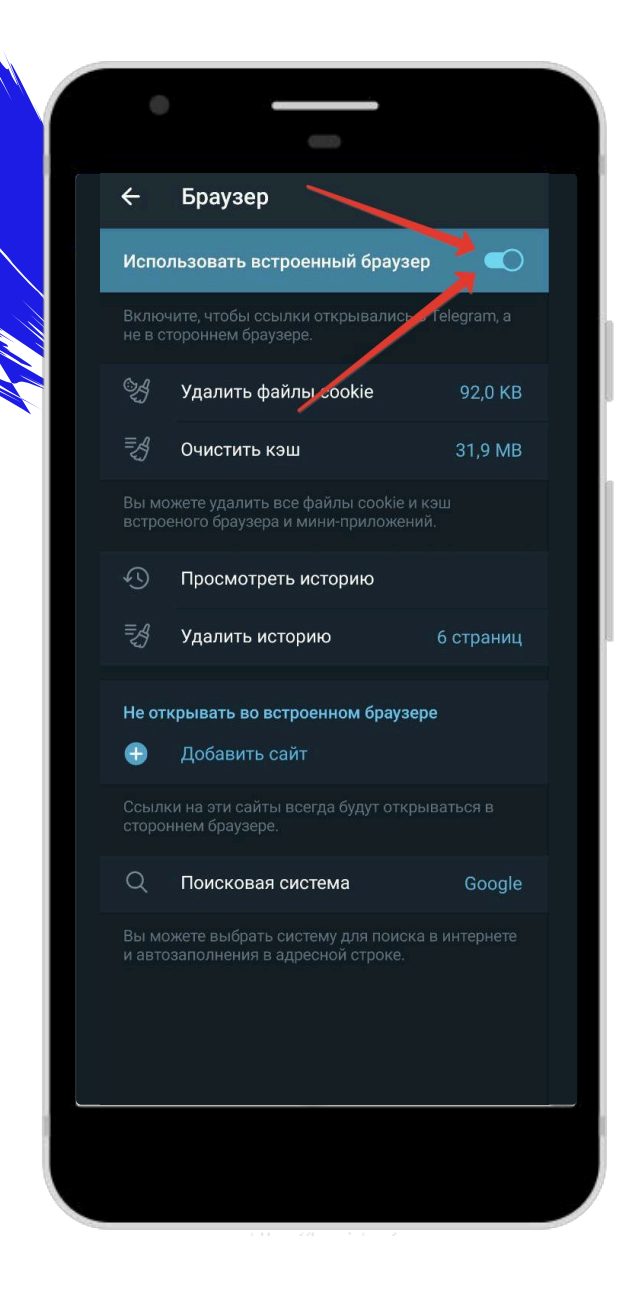

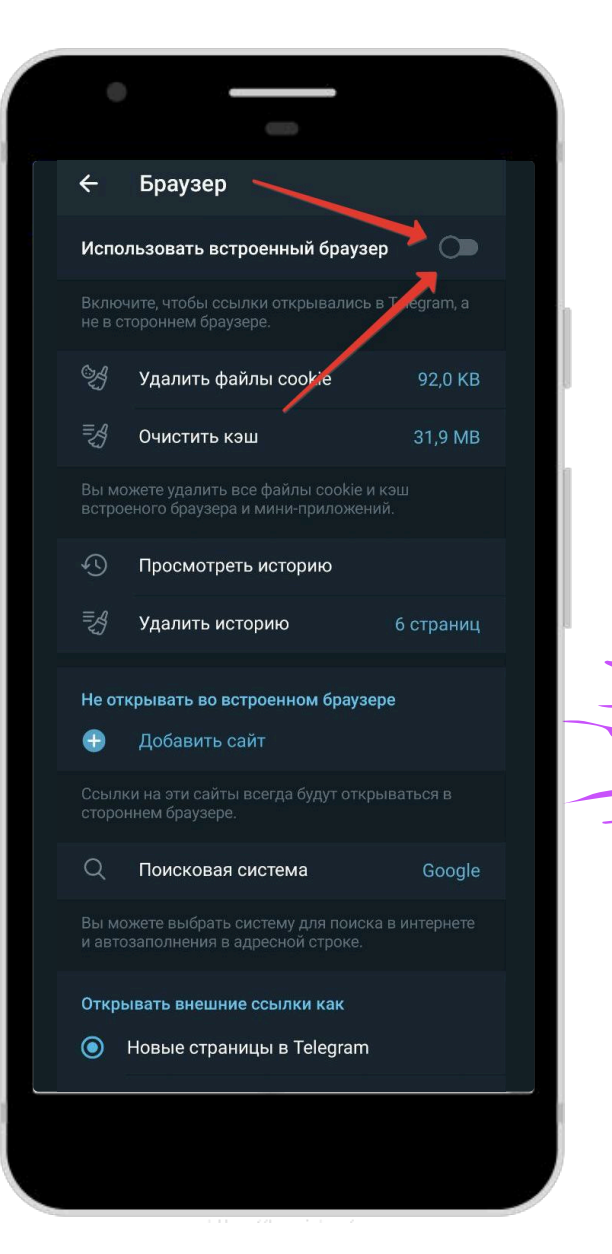

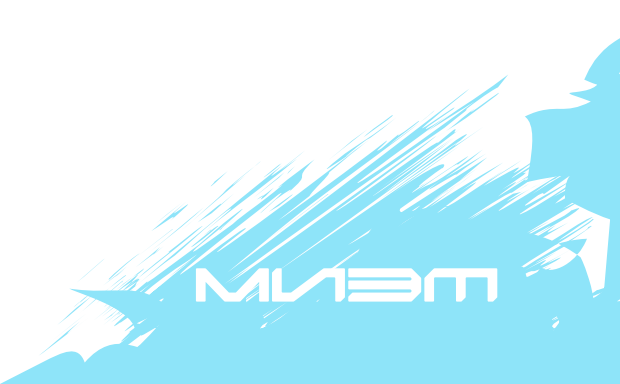

Региональная научно-практическая конференция учащихся ТВОРЧЕСТВО ЮНЫХ